# Implementando o backup de WAN LTE com roteadores Cisco RV34x Series usando um Mac OSX

## Objetivo

Este artigo explica como usar um roteador Cisco Business RV em conjunto com um roteador de terceiros que tenha o recurso integrado LTE (Long Term Evolution) Wide Area Network (WAN) usando um computador Mac. O roteador LTE é usado como conectividade de backup com a Internet para o roteador RV34x Series. Neste cenário, o <u>roteador NETGEAR Nighthawk LTE Mobile Hotspot, modelo MR1100</u> será usado.

Se você usa um computador Windows, deve seguir as etapas de <u>Implementação de</u> <u>Backup de WAN LTE com Cisco RV34x Series Routers Usando um PC Windows</u>.

### **Table Of Contents**

- 1. Recursos da NETGEAR
- 2. Topologia de backup da Internet
- 3. Visão geral da configuração
- 4. Configuração inicial no roteador móvel LTE
- 5. Configurar a passagem IP no roteador móvel LTE
- 6. Configurar o roteador RV34x para backup da Internet na WAN 2
- 7. Verifique o acesso à Internet no roteador Cisco RV34x
- 8. Verifique a Internet de backup da WAN 2

Dispositivos aplicáveis | Versão do firmware

- RV340 | Firmware 1.0.03.16
- RV340W | Firmware 1.0.03.16
- RV345 | Firmware 1.0.03.16
- RV345P | Firmware 1.0.03.16

#### Introduction

Éessencial que uma empresa tenha uma Internet consistente. Você deseja fazer tudo o que puder para garantir a conectividade na sua rede, mas não tem controle sobre a confiabilidade do seu ISP (Provedor de serviços de Internet). Em algum momento o serviço deles pode ficar inoperante, o que significa que sua rede também estaria. É por isso que é importante planejar com antecedência. O que você pode fazer?

Ésimples, com os roteadores Cisco Business série RV34x há duas opções disponíveis para configurar uma Internet de backup:

- Você pode adicionar um segundo ISP tradicional usando um dongle compatível com 3G/4G LTE Universal Serial Bus (USB) com uma assinatura. O desafio dessa configuração é que quando um terceiro faz uma atualização do software do dongle, ele pode, às vezes, causar problemas de compatibilidade. Se quiser ver a compatibilidade de dongle USB ISP mais atualizada com os Cisco RV Series Routers, clique <u>aqui</u>.
- 2. Utilize a 2<sup>a</sup> porta WAN e adicione um segundo roteador ISP com capacidade LTE integrada. O foco deste artigo está nessa opção, portanto, se isso interessa a você, continue! Neste cenário, nos concentraremos em adicionar um roteador ISP com capacidade LTE, especificamente, o roteador NETGEAR Nighthawk LTE Mobile Hotspot, modelo MR1100. O roteador usa dados móveis, assim como um telefone celular, quando é usado para acessar a Internet, portanto, certifique-se de ter o plano apropriado para suportar seu ambiente.

O LTE de quarta geração (4G) é uma melhoria em relação ao 3G. Ele fornece uma conexão mais confiável, velocidades de upload e download mais rápidas e melhor clareza de voz e vídeo. Embora o 4G LTE não seja uma conexão 4G completa, ele é considerado muito superior ao 3G.

Além disso, o ISP secundário pode ser configurado para balancear carga e expandir a largura de banda na sua rede. Se quiser assistir a um vídeo sobre isso, confira o <u>Cisco</u> <u>Tech Talk: Configurando WAN dupla para balanceamento de carga em roteadores</u> <u>RV340 Series</u>.

A Cisco Business não vende nem oferece suporte a produtos NETGEAR. Ele foi

simplesmente usado como um roteador LTE compatível com os roteadores da série Cisco RV.

## **Recursos da NETGEAR**

- 1. Página do produto
- 2. Guia de início rápido
- 3. Manual do usuário
- 4. Quais bandas de celular são suportadas pelo roteador móvel MR1100 Nighthawk M1?
- 5. Lista de transportadoras suportadas pelo hotspot AirCard
- 6. Adquira o roteador móvel MR1100 Nighthawk M1 (verifique a disponibilidade do ISP)

## Topologia de backup da Internet

A imagem abaixo ilustra o ISP primário conectado à WAN1 no RV Series Router (representado como uma caixa azul) e a WAN 2 conectada à porta mostrada no roteador NETGEAR (o equipamento preto) para o ISP secundário.

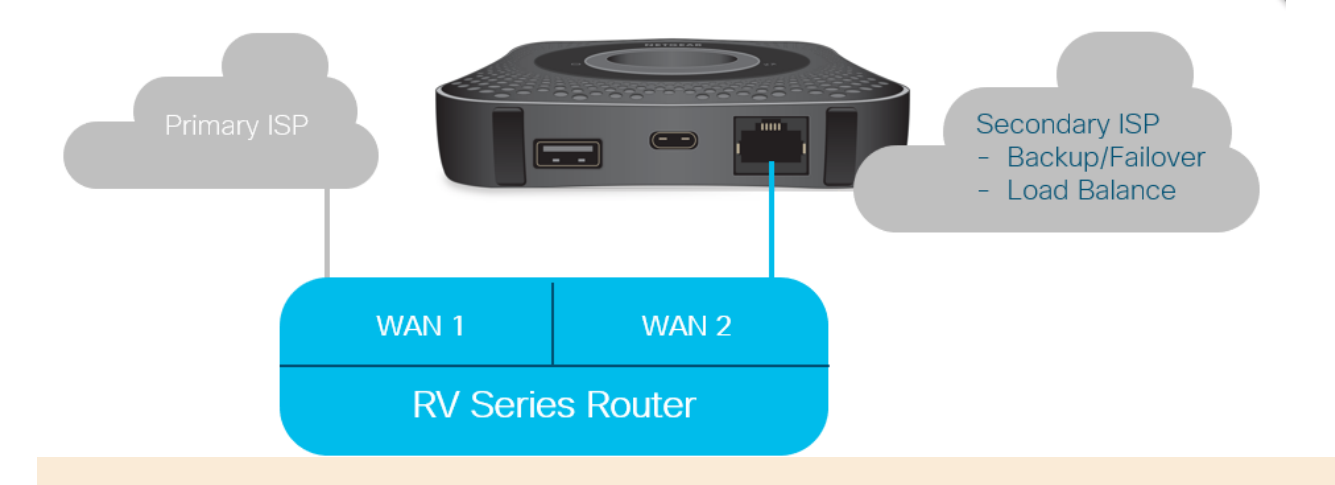

Antes de conectar o roteador LTE ao roteador RV340, siga as instruções abaixo para configurar o roteador LTE como uma Internet de backup.

## Visão geral da configuração

Aqui estão as etapas de alto nível necessárias para habilitar a Internet de backup.

1. Configuração inicial no roteador móvel LTE

- 2. Configurar a passagem IP no roteador móvel LTE
- 3. Configurar o roteador RV34x para backup da Internet na WAN 2

## Configuração inicial no roteador móvel LTE

Use uma estação de trabalho para se conectar ao roteador Nighthawk LTE e siga as instruções para configurar a administração padrão e redes de hotspot. As etapas podem ser encontradas no Manual do usuário do NETGEAR. Isso define o roteador LTE como um hotspot Wi-Fi.

A configuração inicial para o roteador móvel LTE permite uma conexão Ethernet limitada. Usando a mesma estação de trabalho, conecte-se à porta Ethernet e verifique se um endereço IP válido é emitido a partir do roteador móvel LTE. Verifique isso abrindo o navegador para verificar um site válido na Internet.

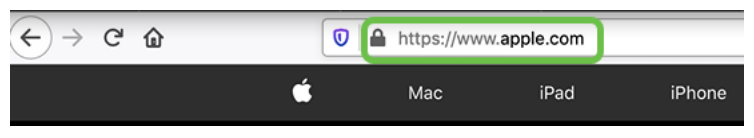

O hotspot será desativado automaticamente na próxima seção. Isso permitirá o acesso ao endereço IP público externo necessário para nossas necessidades.

## Configurar a passagem IP no roteador móvel LTE

Após seguir as etapas da seção acima, você pode acessar o painel para configurar o roteador móvel LTE como um dispositivo autônomo para acesso direto à Internet pública.

Preencha as opções de configuração de Passagem IP para fornecer um endereço IP direto para o público.

Passo 1

Em um navegador da Web, digite attwifimanager/index.html.

🛈 🔏 attwifimanager/index.html

Você deve ver uma tela de painel semelhante à mostrada abaixo.

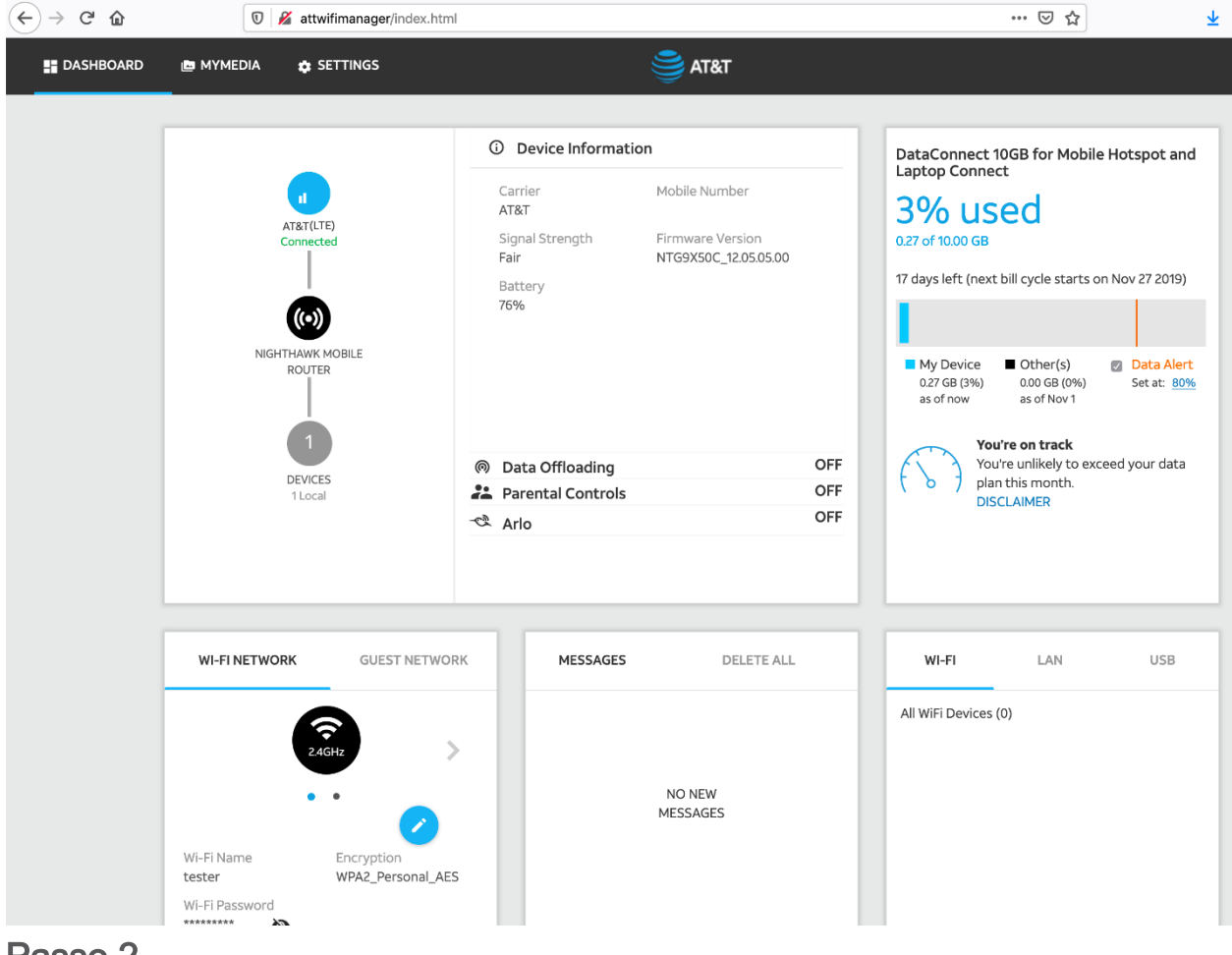

Clique em Configurações para acessar os parâmetros de configuração avançada.

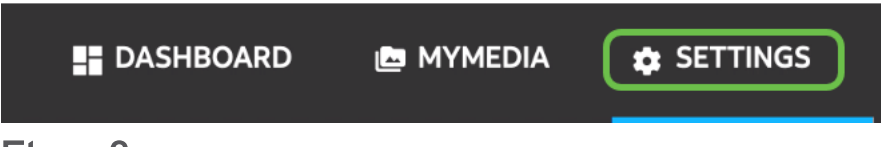

### Etapa 3

Navegue até Mobile Router Setup (Configuração do roteador móvel).

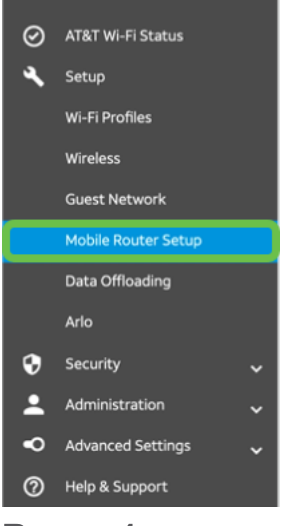

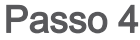

Em *IP PASSTHROUGH*, selecione **ON Disable Wi-Fi (Ativar desativação do Wi-Fi) no roteador móvel**. Isso desabilitará o suporte para hotspot Wi-Fi.

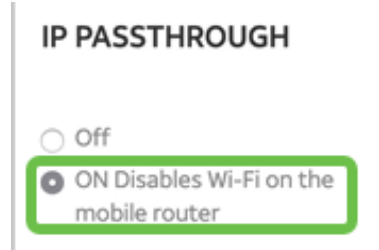

#### Etapa 5

Em TETHERING, selecione Charge only no menu suspenso.

| TETHERING                        |   |
|----------------------------------|---|
| Turn off Wi-Fi when<br>tethering |   |
| Use USB port for                 |   |
| Charge only                      | ) |
|                                  |   |

### Etapa 6

Clique em Apply.

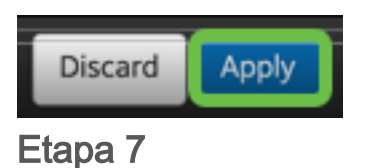

Uma janela pop-up será aberta para Confirmar reinicialização e clique em Continuar.

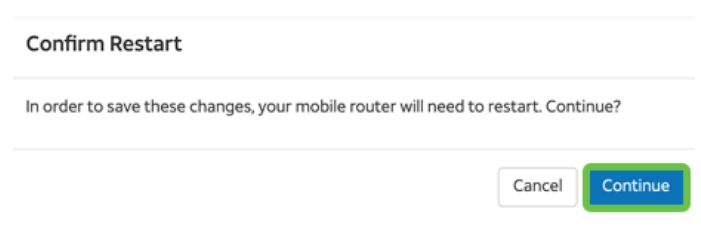

### Passo 8

Um aviso será exibido no canto superior direito, Banda larga móvel desconectada.

#### Mobile Broadband Disconnected

Your data connection is disconnected.

### Passo 9

Um aviso será exibido, PROCURANDO ROTEADOR MÓVEL.

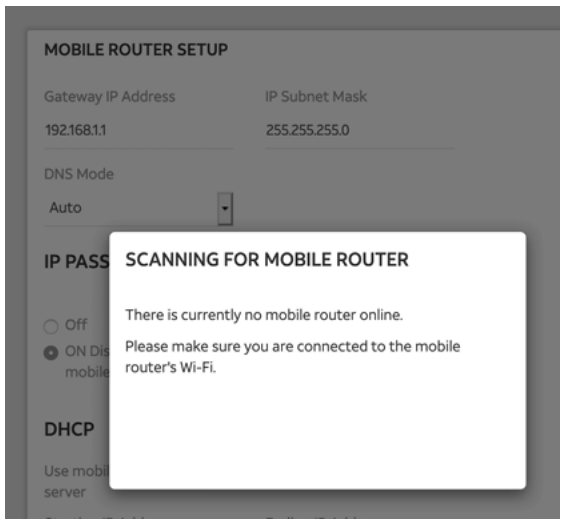

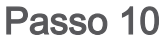

A interface Wi-Fi precisa ser desabilitada para testar a configuração do roteador LTE na rede LAN. Para desativar a ligação Wi-Fi, clique no **ícone Wi-Fi** e selecione **Desligar Wi-Fi**.

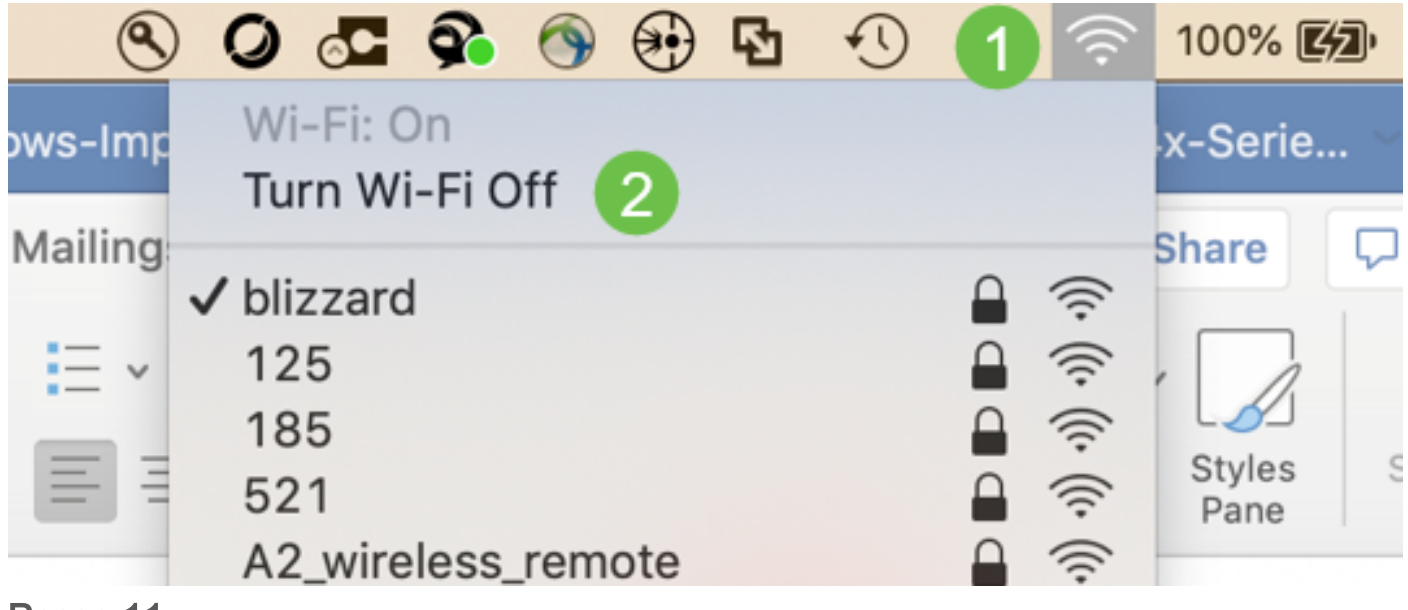

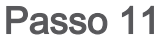

Em seguida, você verá que a rede não está conectada ao RV340.

| • • < >                                                          | Network                        | Q Search                                                                                                    |
|------------------------------------------------------------------|--------------------------------|----------------------------------------------------------------------------------------------------|
| Lo                                                               | cation: Automatic              | 0                                                                                                    |
| USB 10/00 LAN<br>Not Connected<br>Bluetooth PAN<br>Not Connected | Status:                        | Not Connected<br>The cable for USB 10/100/1000 LAN is<br>connected, but your computer does not have<br>an IP address. |
| BelkinB-C LAN      Not Connected                                 | Configure IPv4:                | Using DHCP                                                                                                    |
| MR1100     Not Connected                                         | IP Address:                    |                                                                                                    |
| • Wi-Fi                                                          | Subnet Mask:<br>Router:        |                                                                                                    |
| ThundeIt Bridge      Not Connected                               | DNS Server:<br>Search Domains: |                                                                                                    |
| + - *-                                                           |                                | Advanced ?                                                                                                    |

#### Etapa 12

Na Etapa 7, você fez com que o roteador NETGEAR realizasse uma reinicialização. Quando isso estiver concluído, pegue um cabo Ethernet e conecte o roteador LTE diretamente ao seu PC.

#### Passo 13

Observe o endereço IP do ISP para Internet de sua LAN Ethernet. Esse é o endereço IP do roteador LTE.

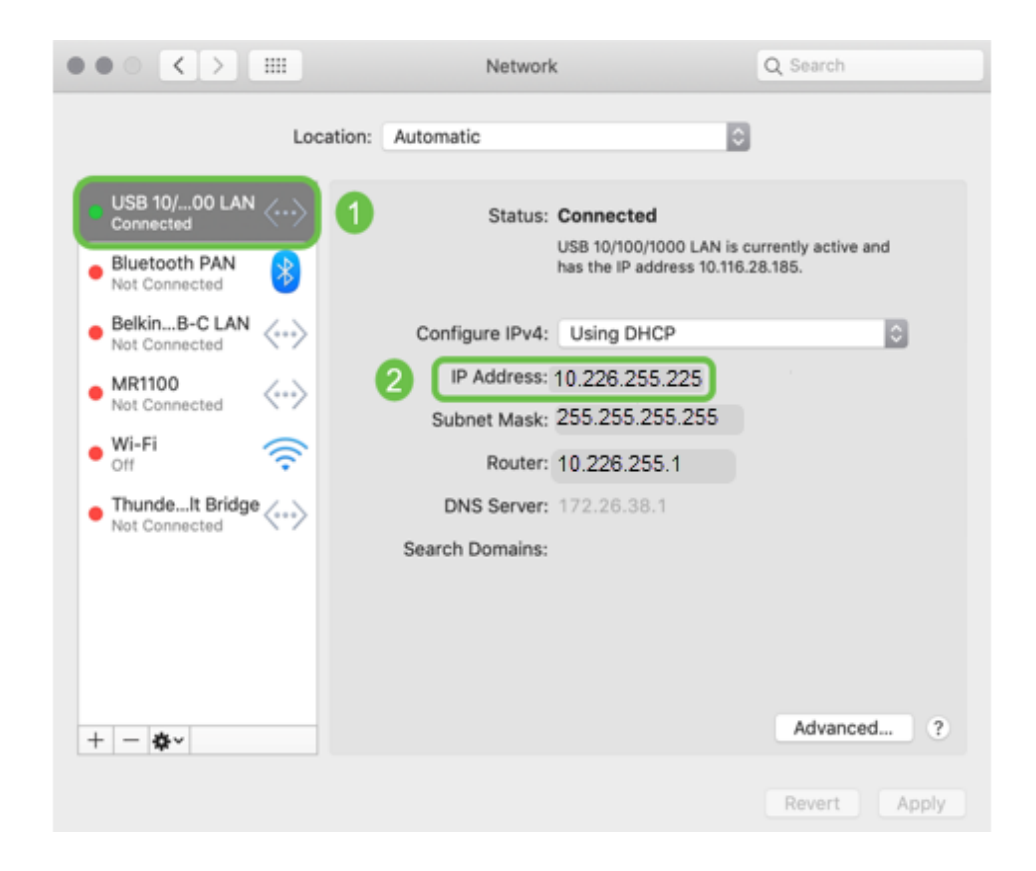

Verifique a conectividade com a Internet abrindo o navegador e digitando um site válido na Internet.

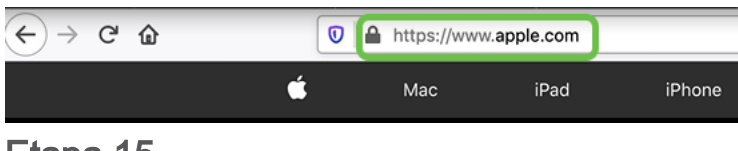

Etapa 15

Desconecte o cabo Ethernet do roteador LTE e do PC.

## Configurar o roteador RV34x para backup da Internet na WAN 2

Agora que o roteador LTE foi configurado e a estação de trabalho está recebendo um endereço IP gerado por ISP, conecte o roteador móvel LTE diretamente à porta WAN 2 do roteador da série RV340, como mostrado na seção <u>Backup da Topologia da</u> <u>Internet</u> deste artigo. Esse endereço foi fornecido ao roteador Cisco diretamente pelo roteador LTE (do ISP).

Atualmente, a conexão com a Internet é fornecida pela WAN 1 do RV340.

Passo 1

Conecte o roteador LTE à porta WAN 2 do roteador RV340.

#### Passo 2

Conecte seu PC ao roteador RV para acessar os menus de administração.

#### Etapa 3

Navegue até **Status e Statistics > ARP Table**. Anote o endereço IPv4 de seu PC na LAN. Esse endereço IP será necessário para a etapa 5.

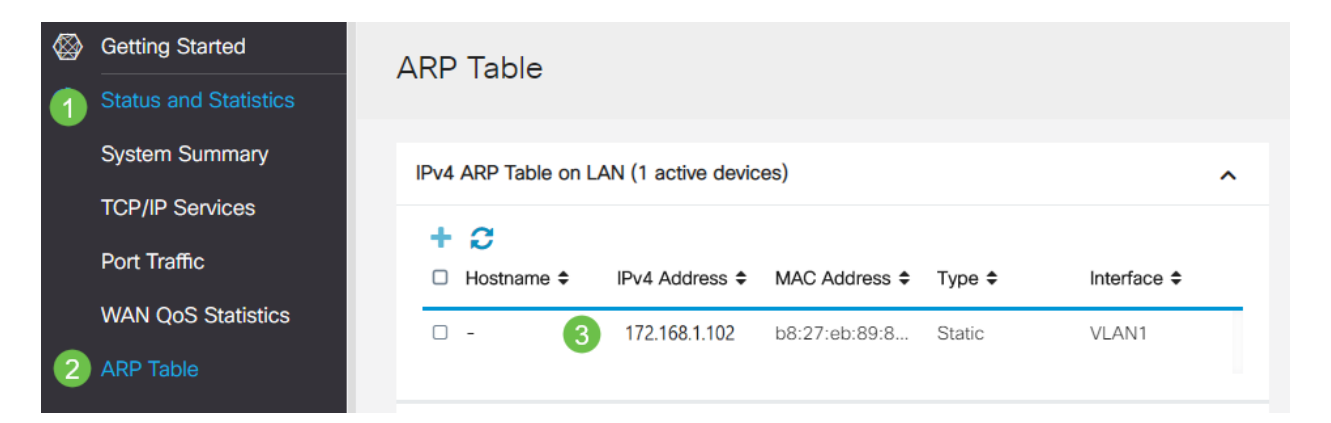

Selecione **System Summary (Resumo do sistema)** e veja a WAN 1 e a WAN 2 são mostradas como *ativas*.

| ⊗<br>   | Getting Started<br>Status and Statistics                                                              | System S                                                                                                    | Summary                                                                    | 1                                                                    |                         |      |     |                                                                              |                                                                             |                                                                                           |
|---------|----------------------------------------------------------------------------------------------------|----------------------------------------------------------------------------------------------------|----------------------------------------------------------------------------|----------------------------------------------------------------------|-------------------------|------|-----|------------------------------------------------------------------------------|-----------------------------------------------------------------------------|-------------------------------------------------------------------------------------------|
| 1       | System Summary<br>TCP/IP Services<br>Port Traffic<br>WAN QoS Statistics<br>ARP Table<br>Routing Table | System Inform<br>Host Name:<br>Serial Number:<br>System Up Time<br>Current Time:<br>CPU/Memory U<br>PID VID: | ation<br>router4<br>PSZ20<br>e: 0 Days<br>2020-<br>Isage: 6% / 3-<br>RV345 | 145788<br>231BKX<br>3 Hours 11 Mi<br>Jan-23, 01:13:<br>4%<br>P-K9 PP | nutes 36 Sect<br>21 GMT | onds |     | Firmware Info<br>Firmware Vers<br>Firmware MD5<br>WAN1 MAC A<br>WAN2 MAC Ado | ormation 1<br>ion: 1<br>5 Checksum: 1<br>ddress: e<br>ddress: e<br>tress: e | .0.03.16<br>b5370409d0f404504<br>c:bd:1d:44:57:86<br>c:bd:1d:44:57:87<br>c:bd:1d:44:57:88 |
|         | DHCP Bindings<br>Mobile Network<br>View Logs                                                          | Port Status<br>Port ID                                                                                       | 1                                                                          | 2                                                                    | 3                       | 4    | 5   | 6                                                                            | 7                                                                           | 8                                                                                         |
| *       | Administration                                                                                        | Interface                                                                                                    | LAN                                                                        | LAN                                                                  | LAN                     | LAN  | LAN | LAN                                                                          | LAN                                                                         | LAN                                                                                       |
| ٠       | System Configuration                                                                                  | Link<br>Status                                                                                               | 1                                                                          | T.                                                                   | 1                       | Į.   | 1   | Ļ                                                                            | 4                                                                           | 4                                                                                         |
| •       | WAN<br>LAN                                                                                            | Speed                                                                                                    |                                                                            | 1000Mbps                                                             |                         |      |     | 2                                                                            |                                                                             | ,                                                                                         |
| 8       | Routing                                                                                               | Port ID                                                                                                    | 11                                                                         | 12                                                                   | 13                      | 14   | 15  | 16/DMZ                                                                       | Internet                                                                    | Internet                                                                                  |
|         | Firewall                                                                                              | Interface                                                                                                    | LAN                                                                        | LAN                                                                  | LAN                     | LAN  | LAN | LAN                                                                          | WAN1                                                                        | WAN2                                                                                      |
| ₽       | VPN                                                                                                   | Link<br>Status                                                                                               | Ļ                                                                          | 1                                                                    | 1                       | 1    | 1   | 1                                                                            | <b>T</b>                                                                    | T                                                                                         |
| <b></b> | Security                                                                                              | Speed                                                                                                    |                                                                            |                                                                      |                         |      |     |                                                                              | 1000Mbps                                                                    | 1000Mbps                                                                                  |

Etapa 5

Role a página para baixo e anote os endereços IP de cada WAN.

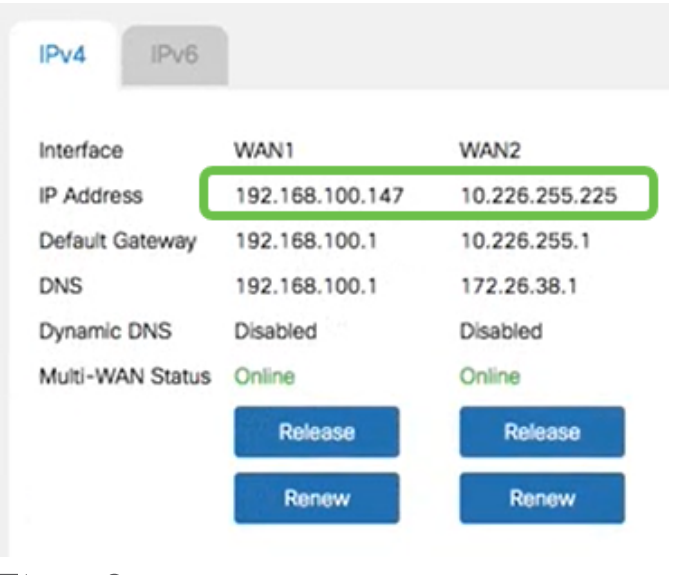

### Etapa 6

No computador Mac, selecione o seguinte:

#### 1. Pasta Aplicativos

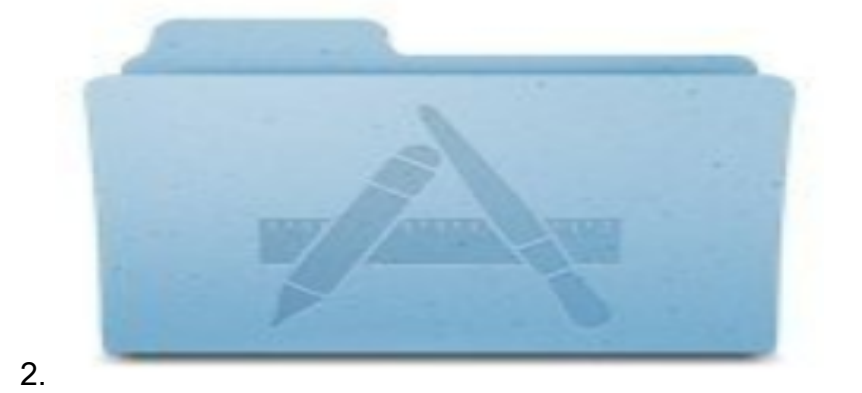

#### 3. Pasta Utilitários

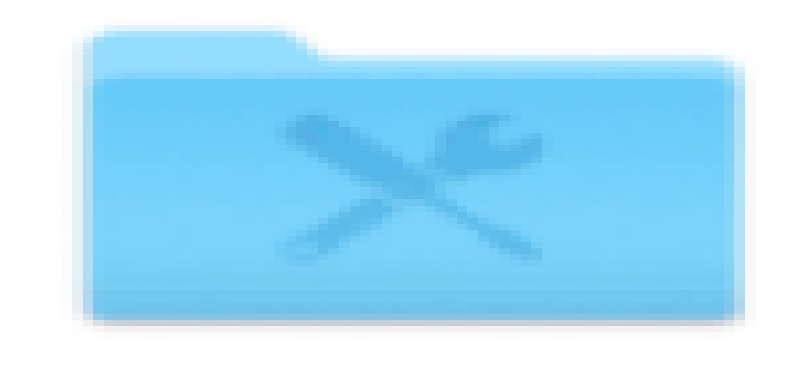

#### 4.

5. Terminal

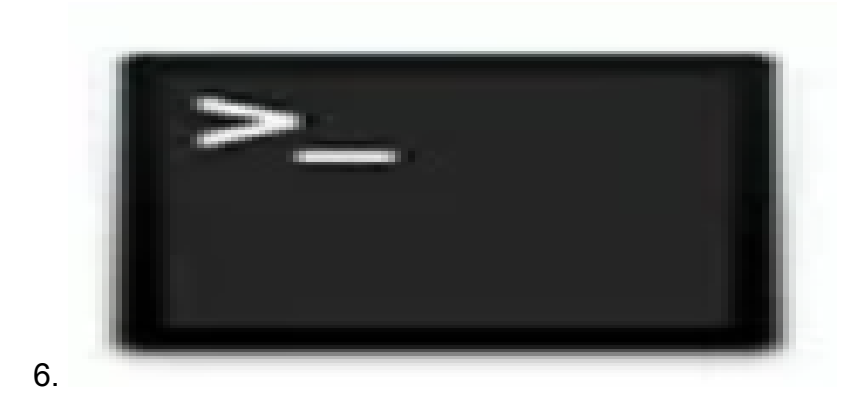

Etapa 7

Digite o comando para fazer ping no gateway local da LAN do roteador.

#### t C: igvee Usersigvee ping [endereço IP do gateway local do roteador]

Nesse cenário, o endereço IP é 172.168.1.1.

#### C:\Users\ ping 172.168.1.1

|   | •   | ••      |        |         | 0       | Download  | is — | R2       | ash — 80×25 |      |
|---|-----|---------|--------|---------|---------|-----------|------|----------|-------------|------|
| l |     | -MBT    | Ludown | loads   |         | \$ ping   | 173  | 2.168.1. | .1          |      |
|   | PIN | C 172.  | 168.1  | .1 172  | .168.3  | 1.1): 56  | dat  | ta byte: | 8           |      |
| h | 0.9 | Dytes   | IFOR   | 112.168 | .1.1:   | icmp_see  | 0-5  | tt1=64   | time=0.800  | 88   |
|   | 64  | bytes   | from   | 172.168 | 1.1.1.  | icmp_see  | g=1  | tt1=64   | time=0.659  | 2.0  |
|   | 64  | bytes   | from   | 172.168 | 1.1.1:  | icmp_see  | 1=2  | tt1=64   | time=0.623  | 75   |
|   | 64  | bytes   | from   | 172.168 | .1.1:   | icmp_see  | 1-3  | tt1=64   | time=0.592  | 7.8  |
| Ľ | °C  |         |        |         |         |           |      |          |             |      |
|   |     | 172.1   | 68.1.  | 1 ping  | stati   | stics     |      |          |             |      |
|   | 4 p | ackets  | tran   | anitted | l, 4 pi | ackets re | seei | ived, 0. | .0% packet  | loss |
|   | rou | ind-tri | ip min | /avg/ma | x/std   | dev = 0.3 | 592, | /0.668/0 | 0.800/0.080 | ms   |
|   |     | •       |        |         |         |           |      |          |             |      |

Digite o comando para fazer ping no gateway da WAN 2. Em um computador Mac, o ping continua até que você atinja o **controle + C**.

#### $\texttt{C:} \setminus \texttt{Users} \setminus$ ping [endereço IP do gateway da WAN 2]

Nesse cenário, o endereço IP é 10.226.255.1.

#### C:\Users\ ping 10.226.255.1

|                        | Downloads - R2 - ping 192.168.100.1 - 80×25 |
|------------------------|---------------------------------------------|
|                        | \$<br>\$ ping 10.226.255.1                  |
| PING 10.226.255.1 (10. | .226.255.1). So Gata Dytes                  |
| 64 bytes from 10.226.2 | 255.1: icmp_seg=0 ttl=63 time=1.745 ms      |
| 64 bytes from 10.226.2 | 255.1: icmp_seq=1 ttl=63 time=2.802 ms      |
| 64 bytes from 10.226.2 | 255.1: icmp_seq=2 ttl=63 time=0.926 ms      |
| 64 bytes from 10.226.2 | 255.1: icmp_seq=3 ttl=63 time=1.248 ms      |
| ^c                     |                                             |

Passo 9

Digite o comando para fazer ping no gateway da WAN 1. Deixe o ping continuar pelo processo de verificação.

#### C: ackslash Users ackslash ping [endereço IP do gateway da WAN 1]

Nesse cenário, o endereço IP é 192.168.100.1.

#### C:\USETS\ ping 192.168.100.1

| -  | 1       |        | 1 and a |         | pin     | g 192.1 | 168.100. | 1          |      |
|----|---------|--------|---------|---------|---------|---------|----------|------------|------|
| PI | NG 192. | .168.1 | 100.1 ( | 192.16  | 8.100.1 | ): 56 0 | iata byt | es         |      |
| -  |         | -      |         | 8.100.3 | 1: icmp | _seq=0  | tt1=63   | time=2.334 | ms   |
| 64 | bytes   | from   | 192.16  | 8.100.3 | 1: icmp | seq=1   | tt1=63   | time=1.716 | ms - |
| 64 | bytes   | from   | 192.16  | 8.100.3 | 1: ionp | seq=2   | tt1=63   | time=1.638 | ms   |
| 64 | bytes   | from   | 192.16  | 8.100.3 | 1: icmp | seq=3   | tt1=63   | time=1.623 | 2.5  |
| 64 | bytes   | from   | 192.16  | 8.100.3 | 1: icmp | seq=4   | tt1=63   | time=1.806 | 2.5  |
| 64 | bytes   | from   | 192.16  | 8.100.3 | 1: icmp | seq=5   | tt1=63   | time=1.735 | ms   |
| 64 | bytes   | from   | 192.16  | 8.100.3 | 1: icmp | seq=6   | tt1=63   | time=1.617 | 26   |
| 64 | bytes   | from   | 192.16  | 8.100.3 | 1: icmp | seq=7   | tt1=63   | time=1.960 | 2.5  |
| 64 | bytes   | from   | 192.16  | 8.100.3 | 1: icmp | seq=8   | tt1=63   | time=1.734 | 7.8  |
| 64 | bytes   | from   | 192.16  | 8.100.3 | 1: icmp | seq=9   | tt1=63   | time=1.730 | ms   |
|    |         |        |         |         |         |         |          |            |      |

Passo 10

Navegue até **WAN > Multi-WAN**. Verifique se a WAN 1 tem precedência de 1 e se a WAN 2 tem precedência de 2.

Isso configurará a WAN 2 como o ISP de backup em caso de falha na WAN 1.

|          |                                                                   | E*   | cisco R                               | V345P-router445788           |                                                                             | cisco (admin)                                        | English 🔹 ?          | <b>1</b> 🕩 |
|----------|-------------------------------------------------------------------|------|---------------------------------------|------------------------------|-----------------------------------------------------------------------------|------------------------------------------------------|----------------------|------------|
| <b>®</b> | Getting Started                                                   | Mul  | ti-WAN                                |                              |                                                                             |                                                      | Apply                | Canaal     |
| ٩        | Status and Statistics                                             | indi |                                       |                              |                                                                             |                                                      | 4 Арруу              | Garicei    |
| *        | Administration                                                    | Inte | erface Setting                        | Table                        |                                                                             |                                                      |                      | ^          |
| ٠        | System Configuration                                              |      |                                       |                              |                                                                             |                                                      |                      |            |
|          | and the factor                                                    |      |                                       |                              |                                                                             |                                                      |                      |            |
|          | WAN                                                               |      | 3                                     |                              | <ul> <li>Weighted by Percentage (For Load-Balance)(%)</li> </ul>            | O Weighted by Bandwid                                | ith (For Load-Balanc | e)         |
|          | WAN<br>WAN Settings                                               | 0    | Interface \$                          | Precedence (For Failover) \$ | <ul> <li>Weighted by Percentage (For Load-Balance)(%)<br/>(Mbps)</li> </ul> | <ul> <li>Weighted by Bandwid</li> </ul>              | ith (For Load-Balanc | e)         |
| 1        | WAN<br>WAN Settings<br>Multi-WAN                                  | 0    | Interface ¢                           | Precedence (For Failover) \$ | Weighted by Percentage (For Load-Balance)(%)<br>(Mbps)                      | <ul> <li>Weighted by Bandwid</li> <li>100</li> </ul> | lth (For Load-Balanc | e)         |
| 2        | WAN<br>WAN Settings<br>Multi-WAN<br>Mobile Network                |      | WAN1<br>WAN2                          | Precedence (For Failover) ¢  | Weighted by Percentage (For Load-Balance)(%)<br>(Mbps)                      | Weighted by Bandwid     100                          | th (For Load-Balanc  | e)         |
| 1        | WAN<br>WAN Settings<br>Multi-WAN<br>Mobile Network<br>Dynamic DNS |      | Interface      WAN1     WAN2     USB1 | Precedence (For Failover) ¢  | Weighted by Percentage (For Load-Balance)(%)<br>(Mbps)                      | Weighted by Bandwid     100                          | Ith (For Load-Balanc | e)         |

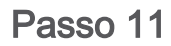

Clique no ícone Salvar.

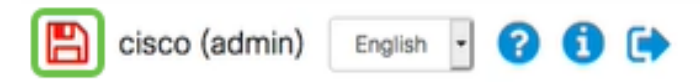

## Verifique o acesso à Internet no roteador Cisco RV34x

Passo 1

Navegue até **Status e Estatística > Resumo do sistema**. Verifique se o Status da Multi-WAN está on-line.

| ⊗ | Getting Started       | System Sum       | marv            |                |                |                |  |  |
|---|-----------------------|------------------|-----------------|----------------|----------------|----------------|--|--|
| 1 | Status and Statistics | System cummury   |                 |                |                |                |  |  |
| 2 | System Summary        |                  |                 |                |                |                |  |  |
|   | TCP/IP Services       | IPv4 IPv6        |                 |                |                |                |  |  |
|   | Port Traffic          | Interface        | WAN1            | WAN2           | USB1           | USB2           |  |  |
|   | WAN QoS Statistics    | IP Address       | 192.168.100.147 | 10.226.255.225 |                |                |  |  |
|   | ARP Table             | Default Gateway  | 192.168.100.1   | 10.226.255.1   |                |                |  |  |
|   | Routing Table         | DNS              | 192.168.100.1   | 172.26.38.1    |                |                |  |  |
|   | (                     | 3 Dynamic DNS    | Disabled        | Disabled       | Disabled       | Disabled       |  |  |
|   | DHCP Bindings         | Multi-WAN Status | Online          | Online         | Offline        | Offline        |  |  |
|   | Mobile Network        |                  | Release         | Release        | (Not Attached) | (Not Attached) |  |  |
|   | View Logs             |                  | Renew           | Renew          |                |                |  |  |
|   |                       |                  |                 |                |                |                |  |  |

Verifique abrindo o navegador para verificar um site da Internet válido.

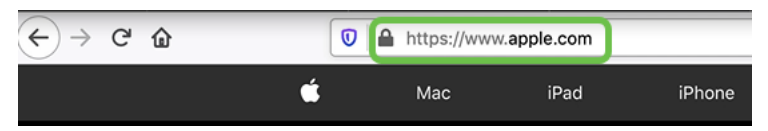

## Verifique a Internet de backup da WAN 2

Passo 1

Verifique se o ping ainda está em execução.

| ۲  | •     |      | Downlo         | ads — R2 — pin | g 192.168 | 3.100.1 — 80×2 | 5    |
|----|-------|------|----------------|----------------|-----------|----------------|------|
| 64 | bytes | from | 192.168.100.1: | icmp_seq=73    | tt1=63    | time=1.921     | 8.8  |
| 64 | bytes | from | 192.168.100.1: | icmp_seq=74    | ttl=63    | time=2.069     | 25   |
| 64 | bytes | from | 192.168.100.1: | icmp_seq=75    | tt1=63    | time=1.600     | ns   |
| 64 | bytes | from | 192.168.100.1: | icmp_seq=76    | tt1=63    | time=2.329     | ma   |
| 64 | bytes | from | 192.168.100.1: | icmp_seq=77    | tt1=63    | time=1.653     | 8.0  |
| 64 | bytes | from | 192.168.100.1: | icmp_seq=78    | tt1=63    | time=2.076     | ms.  |
| 64 | bytes | from | 192.168.100.1: | icnp_seq=79    | tt1=63    | time=1.794     | ns.  |
| 64 | bytes | from | 192.168.100.1: | icmp_seq=80    | tt1=63    | time=1.583     | 28   |
| 64 | bytes | from | 192.168.100.1: | icmp_seq=81    | tt1=63    | time=1.782     | ns   |
| 64 | bytes | from | 192.168.100.1: | icmp_seq=82    | tt1=63    | time=1.567     | ms.  |
| 64 | bytes | from | 192.168.100.1: | icmp_seq=83    | tt1=63    | time=1.734     | 0.8  |
| 64 | bytes | from | 192.168.100.1: | icmp_seq=84    | ttl=63    | time=2.429     | 25   |
| 64 | bytes | from | 192.168.100.1: | icmp_seq=85    | tt1=63    | time=3.014     | 8    |
| 64 | bytes | from | 192.168.100.1: | icnp_seq=86    | tt1=63    | time=2.362     | ns   |
| 64 | bytes | from | 192.168.100.1: | icmp_seq=87    | tt1=63    | time=1.803     | 85   |
| 64 | bytes | from | 192.168.100.1: | icmp_seq=88    | tt1=63    | time=1.832     | 8.8  |
| 64 | bytes | from | 192.168.100.1: | icnp_seq=89    | tt1=63    | time=1.884     | 85   |
| 64 | bytes | from | 192.168.100.1: | icmp_seq=90    | tt1=63    | time=1.885     | 21.0 |
| 64 | bytes | from | 192.168.100.1: | icmp_seq=91    | ttl=63    | time=1.918     | ns   |
| 64 | bytes | from | 192.168.100.1: | icmp_seq=92    | tt1=63    | time=1.802     | Πß   |
| 64 | bytes | from | 192.168.100.1: | icmp_seq=93    | tt1=63    | time=1.828     | 8.8  |
| 64 | bytes | from | 192.168.100.1: | icmp_seq=94    | ttl=63    | time=2.194     | 25   |
| 64 | bytes | from | 192.168.100.1: | icmp_seq=95    | tt1=63    | time=2.010     | 8.8  |
| 64 | bytes | from | 192.168.100.1: | icmp_seq=96    | tt1=63    | time=1.853     | B.S  |
|    |       |      |                |                |           |                |      |

Passo 2

Puxe o cabo para a WAN 1. Você verá que os pings começam a falhar. Clique em **control + c** para que os pings parem.

|    | • •     |        | Downlo          | ads - R2 - ping 192.168.100.1 - 80×25        |
|----|---------|--------|-----------------|----------------------------------------------|
| 64 | bytes   | from   | 192.168.100.1:  | icmp_seq=90 ttl=63 time=1.885 ms             |
| 64 | bytes   | from   | 192.168.100.1:  | icmp_seq=91 ttl=63 time=1.918 ms             |
| 64 | bytes   | from   | 192.168.100.1:  | icmp_seq=92 ttl=63 time=1.802 ms             |
| 64 | bytes   | from   | 192.168.100.1:  | icmp_seq=93 ttl=63 time=1.828 ms             |
| 64 | bytes   | from   | 192.168.100.1:  | icmp_seq=94 ttl=63 time=2.194 ms             |
| 64 | bytes   | from   | 192.168.100.1:  | icmp_seq=95 ttl=63 time=2.010 ms             |
| 64 | bytes   | from   | 192.168.100.1:  | <pre>icmp_seq=96 ttl=63 time=1.853 ms</pre>  |
| 64 | bytes   | from   | 192.168.100.1:  | icmp_seq=97 ttl=63 time=1.609 ms             |
| 64 | bytes   | from   | 192.168.100.1:  | icmp_seq=98 ttl=63 time=1.761 ms             |
| 64 | bytes   | from   | 192.168.100.11  | icmp_seq=99 ttl=63 time=3.376 ms             |
| 64 | bytes   | from   | 192.168.100.1:  | icmp_seq=100 ttl=63 time=1.804 ms            |
| 64 | bytes   | from   | 192.168.100.1:  | icmp_seq=101 ttl=63 time=1.416 ms            |
| 64 | bytes   | from   | 192.168.100.1:  | icmp_seq=102 ttl=63 time=1.615 ns            |
| 64 | bytes   | from   | 192.168.100.1:  | icmp_seq=103 ttl=63 time=3.400 ms            |
| 64 | bytes   | from   | 192.168.100.11  | icmp_seq=104 ttl=63 time=1.855 ms            |
| 64 | bytes   | from   | 192.168.100.1:  | icmp_seq=105 ttl=63 time=2.057 ms            |
| 64 | bytes   | from   | 192.168.100.1:  | <pre>icnp_seq=106 ttl=63 time=2.233 ns</pre> |
| 64 | bytes   | from   | 192.168.100.1:  | icnp_seq=107 ttl=63 time=1.739 ns            |
| 64 | bytes   | from   | 192.168.100.1:  | icmp_seq=108 ttl=63 time=2.482 ms            |
| Re | quest ( | timeou | at for icmp_seq | 109                                          |
| Re | quest ( | timeou | at for icmp_seq | 110                                          |
| Re | quest ( | timeou | at for icmp_seq | 111                                          |
| Re | quest t | timeou | at for icmp_seq | 112                                          |
| Re | quest 1 | timeou | at for icmp_seq | 113                                          |

### Etapa 3

Navegue até Status e Estatística > Resumo do sistema. Observe que a WAN 1 está off-line.

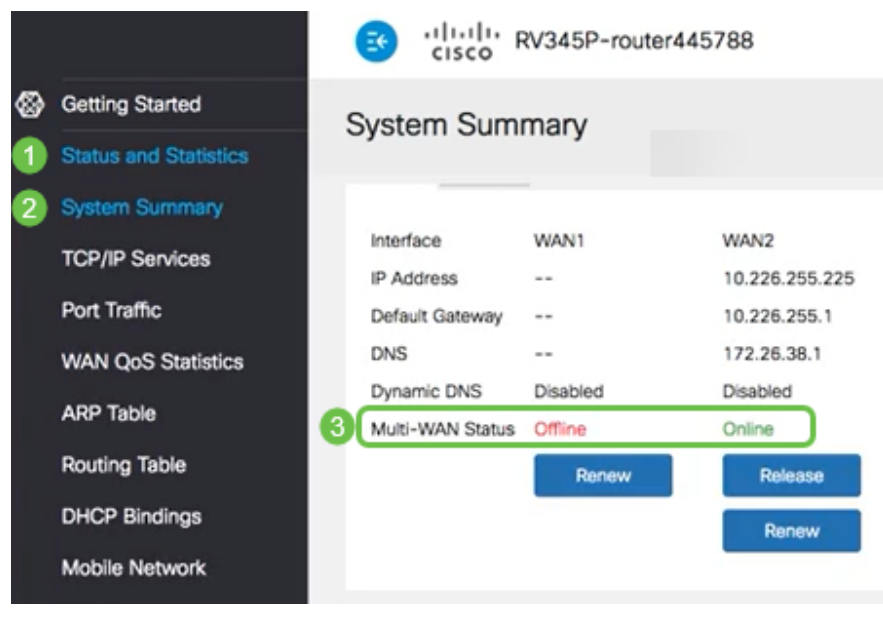

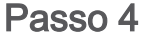

Faça ping no endereço IP da WAN 2. As respostas indicam que você tem conectividade com a WAN de backup LTE (roteador LTE).

#### $C: Users \setminus ping [endereço IP da WAN 2]$

Nesse cenário, o endereço IP é 10.226.255.1.

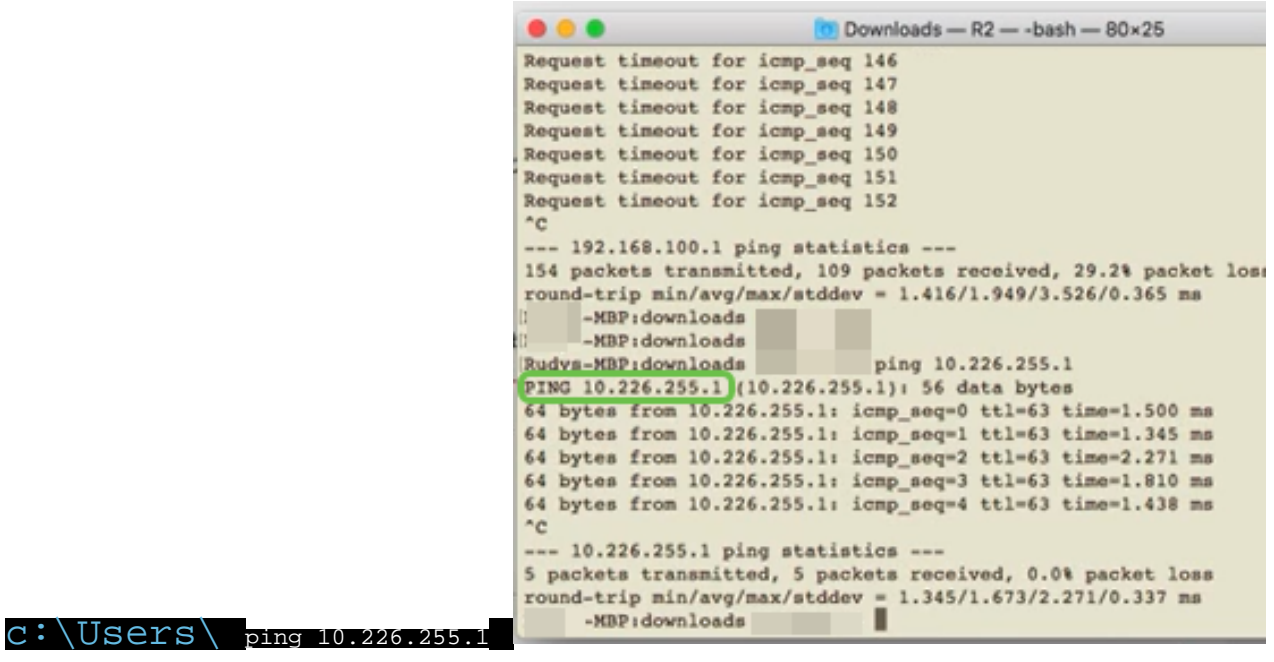

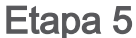

Abra um navegador da Web e verifique um site da Internet válido. Isso também verifica se você tem a funcionalidade de WAN de backup adequada na WAN (roteador LTE).

| ← → ♂ ŵ   |   | A https://www | w.apple.com |        |
|-----------|---|---------------|-------------|--------|
|           | Ś | Mac           | iPad        | iPhone |
| Conclusão |   |               |             |        |

Excelente trabalho, agora você configurou sua rede com conectividade de backup. Sua rede agora é mais confiável, o que funciona bem para todos!